For Login instructions please refer to the MyGinnieMae Getting Started Guide. This QRC addresses additional SFPDM functionality for Navigating Using Messages.

## NAVIGATING USING MESSAGES

SFPDM provides messages regarding actions performed on a pool. Users can navigate from the messages screen back to the "Pool Details" page. In addition, the user can flag, mark as unread, and delete messages.

Ginnie Mae

1. Locate the **Messages** icon in the top right corner of the Portal screen.

**NOTE:** The messages can also be viewed by navigating to the Inbox on My Dashboard in step 4.

- 2. Select the **Messages** icon to view the most recent messages.
- <text><complex-block><complex-block>
- 3. Select View All Messages to navigate to the Messages screen.

## Navigating Using MyGinnieMae Messages

SFPDM QUICK REFERENCE CARD

4. Select the individual message to view details.

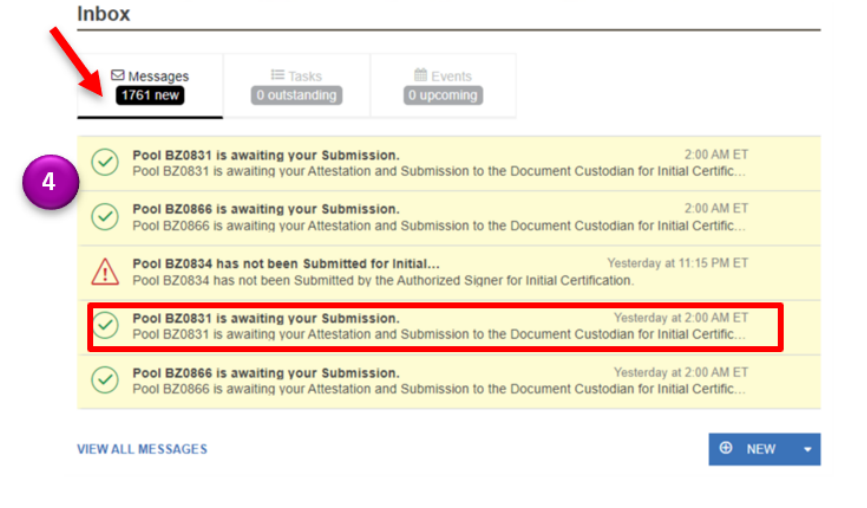

5. Select the **Pool ID** to view details.

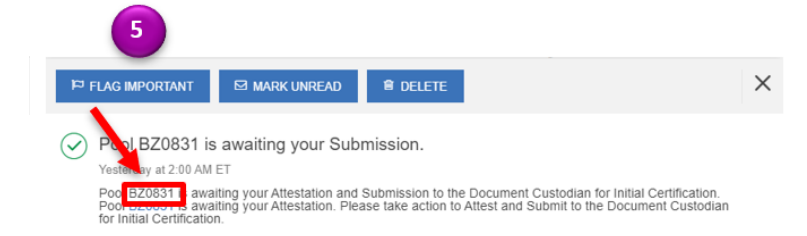

For assistance contact **Ginnie Mae Customer Support** at 1-833-GNMA HELP / 1-833-466-2435, option 1 or askGinnieMae@hud.gov